## 9.2 Revising Awards

**Purpose**: Use this document as a reference for how to Revise an Award in ctcLink.

Audience: FA Counselor/Technician.

P You must have at least one of these local college managed security roles:

- ZD FA Award Processing
- ZD FA Director
- ZZ FA Award Processing
- ZZ FA Award Processor

If you need assistance with the above security roles, please contact your local college supervisor or IT Admin to request role access.

## **Revising Awards**

Navigation: NavBar > Navigator > Financial Aid > Awards > Award Processing > Assign Awards to a Student

- 1. The Award Entry search page displays.
- 2. Enter Student **ID**.
- 3. Enter the Academic Institution.
- 4. Enter the Aid Year use the Aid Year in which you are processing.
- 5. Select the **Search** button.

| Award Entry                                                                                   |
|-----------------------------------------------------------------------------------------------|
| Enter any information you have and click Search. Leave fields blank for a list of all values. |
| Find an Existing Value                                                                        |
| ▼ Search Criteria                                                                             |
| ID begins with V                                                                              |
| Academic Institution = V                                                                      |
| Aid Year =Q                                                                                   |
| Campus ID begins with V                                                                       |
| Last Name begins with                                                                         |
| This reacted begins with V                                                                    |
| Search Clear Basic Search 🖾 Save Search Criteria                                              |

6. The Student Aid Package tab displays.

| Rami                 | irez, Carr<br>Aid Year | nen<br>r 2018        | 2017-2018 Financial                                       | Aid Year                                                                                         | Instit                                     | ID 2010616<br>tution WA172                 | 39<br>№ ₪ 🤇          |                              |                                              |        |
|----------------------|------------------------|----------------------|-----------------------------------------------------------|--------------------------------------------------------------------------------------------------|--------------------------------------------|--------------------------------------------|----------------------|------------------------------|----------------------------------------------|--------|
|                      |                        | c                    | areer UGRD                                                | Q. Undergrad                                                                                     | Package S                                  | tatus Packagin                             | g Completed          | ~                            | Validate                                     |        |
|                      | Pa                     | ckaging P            | an ID SUFAWISP                                            | Q Retrieve                                                                                       | Aggregate So                               | ource FA Install                           | ation Default        | ~                            | Post                                         |        |
|                      | Repa                   | ckaging P            | lan ID                                                    | Q Repackage                                                                                      | Award P                                    | eriod Both Aca                             | demic & Non Std      | ~ [                          | Reset                                        |        |
| NUM                  | Action                 | Career               | Item Type                                                 | Description                                                                                      | Offered                                    | Accepted                                   | Disbursement<br>Plan | Split Code                   |                                              |        |
| -ona                 | ACCION                 | career               | nem type                                                  | Description                                                                                      | Gillered                                   | Accepted                                   | Plan                 | apint coure                  |                                              |        |
| 10                   | Q                      | UGRD                 | 91100000000                                               | Federal Pell Grant                                                                               | 5,920.00                                   | 5,920.00                                   | 09                   | XX Q                         | Disbursement                                 |        |
| 20                   | Q                      | UGRD                 | 91300000100                                               | Need Based Tuition Waiver                                                                        | 0.00                                       | 0.00                                       | 01 Q                 | AY Q                         | Disbursement                                 | L+     |
|                      |                        | 11000                |                                                           |                                                                                                  |                                            |                                            |                      |                              |                                              |        |
| 30                   | Q                      | UGRD                 | 91200000310                                               | Opportunity Grant Books                                                                          | 400.00                                     | 400.00                                     | 09                   | AY Q                         | Disbursement                                 | +      |
| 30<br>40             | Q                      | UGRD                 | 91200000310<br>911000000100                               | Opportunity Grant Books<br>Supplemental Educ Opp Grant                                           | 400.00                                     | 400.00                                     | 09                   | AY Q                         | Disbursement<br>Disbursement                 | ±      |
| 30<br>40<br>50       | Q<br>Q                 | UGRD<br>UGRD         | 912000000310<br>911000000100<br>912000000000              | Opportunity Grant Books Supplemental Educ Opp Grant Wa State Need Grant                          | 400.00<br>1,400.00<br>2,535.00             | 400.00<br>1,400.00<br>2,535.00             | 09<br>09<br>09       | AY Q<br>XX Q<br>XX Q         | Disbursement<br>Disbursement<br>Disbursement | +      |
| 30<br>40<br>50<br>30 | ू<br><br><br>          | UGRD<br>UGRD<br>UGRD | 91200000310<br>91100000100<br>91200000000<br>961000001100 | Opportunity Grant Books Supplemental Educ Opp Grant Wa State Need Grant Subsidized Direct Loan 1 | 400.00<br>1,400.00<br>2,535.00<br>3,500.00 | 400.00<br>1,400.00<br>2,535.00<br>3,500.00 | 09<br>09<br>09<br>37 | AY Q<br>XX Q<br>XX Q<br>L4 Q | Disbursement<br>Disbursement<br>Disbursement | ±<br>± |

- 7. For this example, we'll revise the student's Opportunity Grant Books award from \$400 to \$500.
- 8. From the Student Aid Package tab, update the **Action** field to 'O' for offered.
- 9. Update the **Offered** field to \$500.00.
- 10. Select Validate.

| Ran                              | nirez, Carr<br>Aid Yea | men<br>r 2018                                          | 2017-2018 Financial                                                                                                    | Aid Year                                                                                                    | Instit                                                                    | ID 2010616<br>ution WA172                                                  | 39<br>№ ⊡ (                                      | Ð                                          |                                                                              |   |
|----------------------------------|------------------------|--------------------------------------------------------|----------------------------------------------------------------------------------------------------|----------------------------------------------------------------------------------------------------|---------------------------------------------------------------------------|----------------------------------------------------------------------------|--------------------------------------------------|--------------------------------------------|------------------------------------------------------------------------------|---|
|                                  | Pa<br>Repa             | C<br>Ickaging P<br>Ickaging P                          | Career UGRD<br>Plan ID SUFAWISP<br>Plan ID                                                                                                    | Q Undergrad<br>Q Retrieve<br>Q Repackage                                                                                                    | Package St<br>Aggregate So<br>Award Pe                                    | atus Packagin<br>urce FA Install<br>eriod Both Acad                        | g Completed<br>ation Default<br>demic & Non Std  | ~                                          | Validate<br>Post<br>Reset<br>ward Notification                               | D |
| Awar                             | rd Stat                | us (m)                                                 | •                                                                                                    |                                                                                                    |                                                                           |                                                                            | Disbursement                                     |                                            |                                                                              |   |
| NUM                              | Action                 | Career                                                 | Item Type                                                                                                    | Description                                                                                                    | Offered                                                                   | Accepted                                                                   | Plan                                             | Split Code                                 |                                                                              |   |
| NUM<br>10                        | Action                 | UGRD                                                   | 911000000000                                                                                                    | Federal Pell Grant                                                                                                    | 0ffered<br>5,920.00                                                       | Accepted 5,920.00                                                          | Plan<br>09                                       | Split Code                                 | Disbursement                                                                 | 8 |
| 10<br>20                         | Action                 | UGRD<br>UGRD                                           | 911000000000<br>913000000100                                                                                                    | Pederal Pell Grant<br>Need Based Tuition Waiver                                                                                                    | 0ffered<br>5,920.00<br>0.00                                               | Accepted 5,920.00                                                          | Plan 09 01 Q                                     | Split Code                                 | Disbursement<br>Disbursement                                                 | 6 |
| 10<br>20<br>30                   | Action                 | UGRD<br>UGRD<br>UGRD                                   | 911000000000<br>913000000100<br>912000000310                                                                                                    | Description<br>Federal Pell Grant<br>Need Based Tuition Waiver<br>Opportunity Grant Books                                                                                                    | 0ffered<br>5,920.00<br>0.00<br>500.00                                     | Accepted<br>5,920.00<br>0.00<br>400.00                                     | Plan 09 01 Q 09                                  | Split Code                                 | Disbursement<br>Disbursement<br>Disbursement                                 | 0 |
| 10<br>20<br>30<br>40             | Action                 | Career<br>UGRD<br>UGRD<br>UGRD<br>UGRD                 | Item Type           91100000000           91300000100           91200000310           91100000100                                                                       | Description       Federal Pell Grant       Need Based Tuition Waiver       Opportunity Grant Books       Supplemental Educ Opp Grant                                                                      | 0ffered<br>5,920.00<br>0.00<br>500.00<br>1,400.00                         | Accepted<br>5,920.00<br>0.00<br>400.00<br>1,400.00                         | Plan 09 01 02 09 09 09                           | Split Code<br>XX Q<br>AY Q<br>AY Q<br>XX Q | Disbursement<br>Disbursement<br>Disbursement<br>Disbursement                 | 0 |
| 10<br>20<br>30<br>40<br>50       |                        | Career<br>UGRD<br>UGRD<br>UGRD<br>UGRD<br>UGRD         | Item Type           91100000000           91300000100           91200000310           91100000100           912000000100                                                | Description         Federal Pell Grant         Need Based Tuition Waiver         Opportunity Grant Books         Supplemental Educ Opp Grant         Wa State Need Grant                                  | 0ffered<br>5,920.00<br>0.00<br>500.00<br>1,400.00<br>2,535.00             | Accepted<br>5,920.00<br>0.00<br>400.00<br>1,400.00<br>2,535.00             | Plan 09 01 Q 09 09 09 09 09                      | Split Code                                 | Disbursement<br>Disbursement<br>Disbursement<br>Disbursement<br>Disbursement | 0 |
| 10<br>20<br>30<br>40<br>50<br>60 |                        | Career<br>UGRD<br>UGRD<br>UGRD<br>UGRD<br>UGRD<br>UGRD | Item Type           911000000000           91300000100           91200000310           91100000100           912000000100           912000000100           912000000100 | Description         Federal Pell Grant         Need Based Tuition Waiver         Opportunity Grant Books         Supplemental Educ Opp Grant         Wa State Need Grant         Subsidized Direct Loan 1 | 0ffered<br>5,920.00<br>0.00<br>500.00<br>1,400.00<br>2,535.00<br>3,500.00 | Accepted<br>5,920.00<br>0.00<br>400.00<br>1,400.00<br>2,535.00<br>3,500.00 | Plan<br>09<br>01 Q<br>09<br>09<br>09<br>09<br>37 | Split Code                                 | Disbursement<br>Disbursement<br>Disbursement<br>Disbursement<br>Disbursement |   |

- The validation Message box displays.
   Select the **OK** button.

| Studen    | t Aid Pack              | kage 1                                 | Need Summary Te                            | rm Summary                               |                                 |                            |                                     |                                                 |          |     |                                                 |   |
|-----------|-------------------------|----------------------------------------|--------------------------------------------|------------------------------------------|---------------------------------|----------------------------|-------------------------------------|-------------------------------------------------|----------|-----|-------------------------------------------------|---|
| Ram       | nirez, Carn<br>Aid Year | nen<br>r 2018                          | 2017-2018 Financial                        | Aid Year                                 | Inst                            | ID                         | 2010616<br>WA172                    | 39 🔗 🖈                                          | P        |     |                                                 |   |
| Awar      | Pa<br>Repa              | C<br>ckaging F<br>ckaging F<br>us [=== | Career UGRD<br>Plan ID SUFAWISP<br>Plan ID | Q Undergrad<br>Q Retrieve<br>Q Repackage | Package<br>Aggregate S<br>Award | Status<br>Source<br>Period | Packagin<br>FA Install<br>Both Acad | g Completed<br>ation Default<br>demic & Non Std |          |     | Validate<br>Post<br>Reset<br>Award Notification |   |
| NUM       | Action                  | Career                                 | Item Type                                  | Description                              | Offered                         | Ad                         | ccepted                             | Disbursement<br>Plan                            | Split Co | ode |                                                 |   |
| 10        | <b>_</b> Q              | UGRD                                   | 91100000000                                | Federal Pell Grant                       | 5,920.00                        |                            | 5,920.00                            | 09                                              | XX       | Q,  | Disbursement                                    | Β |
| 20        | Q                       | UGRD                                   | 91300000100                                | Need Based Tuition Waiver                | 0.00                            |                            | 0.00                                | 01 Q                                            | AY       | Q   | Disbursement                                    | B |
| 30        | <b>Q</b>                | UGRD                                   | 91200000310                                | Opportunity Grant Books                  | 500.00                          |                            | 0.00                                | 09                                              | AY       | ٩,  | Disbursement                                    | ٦ |
| 40        | <b>Q</b>                | UGRI                                   | Message                                    |                                          |                                 | -                          |                                     |                                                 | XX       | Q   | Disbursement                                    | B |
| 50        | <b>Q</b>                | UGR                                    | message                                    |                                          |                                 |                            |                                     | _                                               | XX       | ]Q  | Disbursement                                    | 3 |
| 60        | Q                       | UGRE                                   | Award Validation com                       | sleted successfully (14420 58)           |                                 |                            |                                     |                                                 | L4       | Q   | Disbursement                                    | B |
| 70        | <b>Q</b>                | UGR                                    | and renderin comp                          | nerea autoreaaninj, (14420,00)           |                                 |                            |                                     |                                                 | L4       | ]Q  | Disbursement                                    | B |
| Student / | e 💽 R<br>Nid Packag     | teturn ti<br>ge   Nei                  | Verify that the amounts                    | are correct. Remember to "Post" th       | ne awards once you              | are sa                     | itisfied with                       | the results.                                    |          |     |                                                 |   |

- 13. The Student Aid Package tab displays.
- 14. Select the **Post** button.

| Ran | nirez, (<br>Aid | Carm<br>Year | en<br>2018 | 2017-2018 Financial | Aid Year                    | Inst        | ID<br>itution | 20106163<br>WA172 | 39          | ♥ ★<br>≌ ₪ < |       |      |              |   |
|-----|-----------------|--------------|------------|---------------------|-----------------------------|-------------|---------------|-------------------|-------------|--------------|-------|------|--------------|---|
|     |                 |              | c          | Career UGRD         | Q. Undergrad                | Package S   | Status        | Packagin          | g Complet   | ed           |       |      | Validate     | 1 |
|     |                 | Pac          | kaging P   | Plan ID SUFAWISP    | Q Retrieve                  | Aggregate S | ource         | FA Install        | ation Defau | ılt          |       | ⊇ [  | Post         |   |
|     | R               | epac         | kaging P   | Plan ID             | Q Repackage                 | Award I     | Period        | Both Acad         | demic & No  | on Std       |       | ~ [  | Reset        |   |
| UM  | Actio           | on           | Career     | Item Type           | Description                 | Offered     | Ac            | cepted            | Disbur      | sement<br>an | Split | Code |              |   |
| 0   |                 | Q            | UGRD       | 911000000000        | Federal Pell Grant          | 5,920.00    |               | 5,920.00          | 09          |              | XX    | Q    | Disbursement |   |
| 0   |                 | Q,           | UGRD       | 91300000100         | Need Based Tuition Waiver   | 0.00        |               | 0.00              | 01          | Q            | AY    | Q,   | Disbursement |   |
| 0   |                 | Q,           | UGRD       | 91200000310         | Opportunity Grant Books     | 500.00      |               | 0.00              | 09          |              | AY    | Q    | Disbursement |   |
| 0   |                 | Q,           | UGRD       | 911000000100        | Supplemental Educ Opp Grant | 1,400.00    | 1             | 1,400.00          | 09          |              | XX    | Q    | Disbursement |   |
| )   |                 | Q,           | UGRD       | 912000000000        | Wa State Need Grant         | 2,535.00    | 1             | 2,535.00          | 09          |              | XX    | Q    | Disbursement |   |
| 0   |                 | Q,           | UGRD       | 961000001100        | Subsidized Direct Loan 1    | 3,500.00    | 1             | 3,500.00          | 37          |              | L4    | Q    | Disbursement |   |
| 0   |                 | Q,           | UGRD       | 961000002100        | Unsubsidized Direct Loan 1  | 6,000.00    |               | 6,000.00          | 37          |              | L4    | Q    | Disbursement |   |
|     |                 |              |            |                     |                             |             |               |                   |             |              |       |      |              |   |
|     | eR              | r Re         | turn to S  | earch 🔛 Notify      |                             |             |               |                   |             |              |       |      |              |   |

- The posting Message box displays.
   Select the **OK** button.

| Studen    | t Aid Pac              | kage 1                      | leed Summary                                | erm Summary                                         |                                     |                      |                                   |                                          |         |          |                                                 |   |
|-----------|------------------------|-----------------------------|---------------------------------------------|-----------------------------------------------------|-------------------------------------|----------------------|-----------------------------------|------------------------------------------|---------|----------|-------------------------------------------------|---|
| Ran       | nirez, Carr<br>Aid Yea | men<br>r 2018               | 2017-2018 Financia                          | Aid Year                                            | Inst                                | ID 201<br>itution WA | 061639<br>172                     | ⊘ ★<br>№ E                               | I 🗭     |          |                                                 |   |
| Awar      | Pa<br>Repa             | C<br>ckaging F<br>ckaging F | Career UGRD<br>Plan ID SUFAWISP<br>Plan ID  | Q Undergrad<br>Q Retrieve<br>Q Repackage            | Package :<br>Aggregate S<br>Award I | Status Parisource FA | kaging (<br>hstallati<br>h Acadei | Completed<br>on Default<br>nic & Non Std |         |          | Validate<br>Post<br>Reset<br>Award Notification |   |
| NUM       | Action                 | Career                      | Item Type                                   | Description                                         | Offered                             | Accept               | ed                                | Disbursemen                              | t Split | Code     |                                                 |   |
| 10        |                        | UGRD                        | 911000000000                                | Federal Pell Grant                                  | 5,920.00                            | 5,92                 | .00 0                             | 9                                        | XX      | Q        | Disbursement                                    | + |
| 20        | Q                      | UGRD                        | 91300000100                                 | Need Based Tuition Waiver                           | 0.00                                |                      | .00                               | 01 Q                                     | AY      | Q        | Disbursement                                    | + |
| 30        | Q                      | UGRD                        | 91200000310                                 | Opportunity Grant Books                             | 500.00                              |                      | .00 0                             | 9                                        | AY      | Q        | Disbursement                                    | + |
| 40        | <b>Q</b>               | Mess                        | age                                         |                                                     |                                     |                      | _                                 |                                          |         | Q        | Disbursement                                    | + |
| 50        | <b>Q</b>               |                             | age                                         |                                                     |                                     |                      |                                   |                                          |         | Q        | Disbursement                                    | + |
| 60        | Q                      | Award i                     | Posting completed s                         | Iccessfully (14420.61)                              |                                     |                      |                                   |                                          |         | Q        | Disbursement                                    | + |
| 70        | <b>Q</b>               | , and a                     | coung completed of                          | 20000010113. (14420,01)                             |                                     |                      |                                   |                                          |         | <b>Q</b> | Disbursement                                    | + |
| Student / | e 💽 F<br>Ald Packa     | Awards<br>approp            | were successfully p<br>riate adjustments as | osted. You should verify that all awa<br>necessary. | rd amounts and dist                 | oursements           | are corr                          | ect. Make                                |         |          |                                                 |   |

- 17. The process to revise awards is now complete.
- 18. End of procedure.